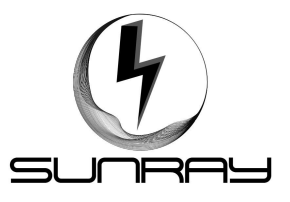

**1** Inverter appearance

# **1.1 Inverter front picture**

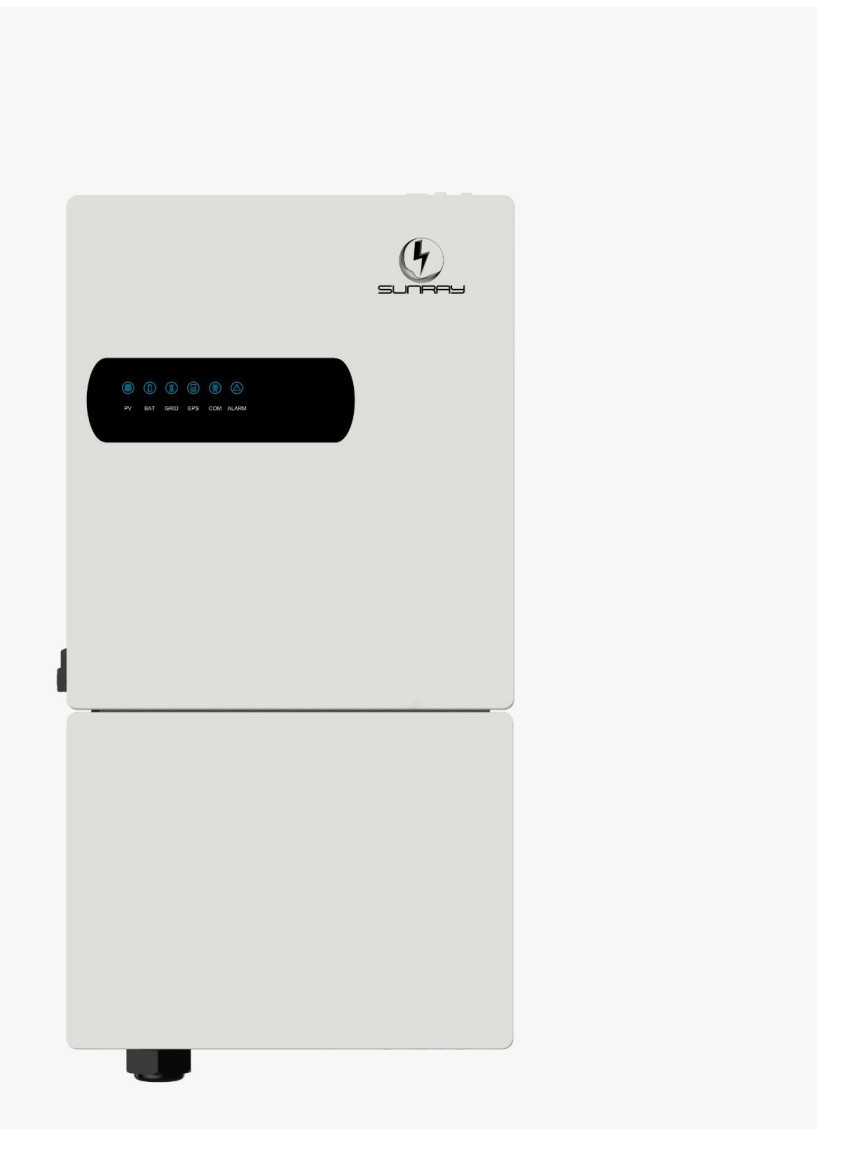

- The front of the machine contains an upper cover, a lower cover and six LED indicators
- There are two buckles on the left side of the lower cover (with a key), open the buckles, and you can connect the wires (PV wire, city wire, battery wire, communication, etc.) in the lower cover.
- 3、 LED indicators include "PV、 BAT、 Grid、 BACKUP、 COM, ALARM " indicator

light.

# 1.2 Inverter right-hand photograph

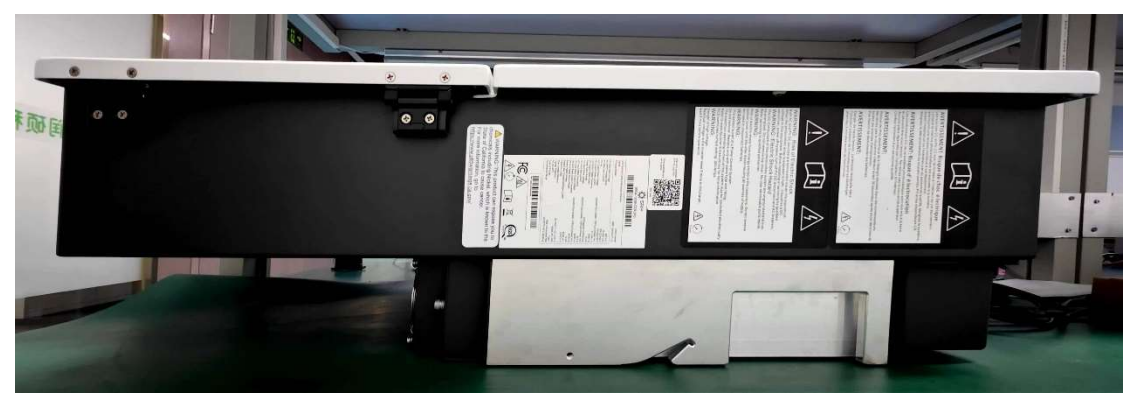

There is a machine nameplate on the right side of the machine. You can obtain the basic information of the machine through the machine nameplate, as shown in the following figure.

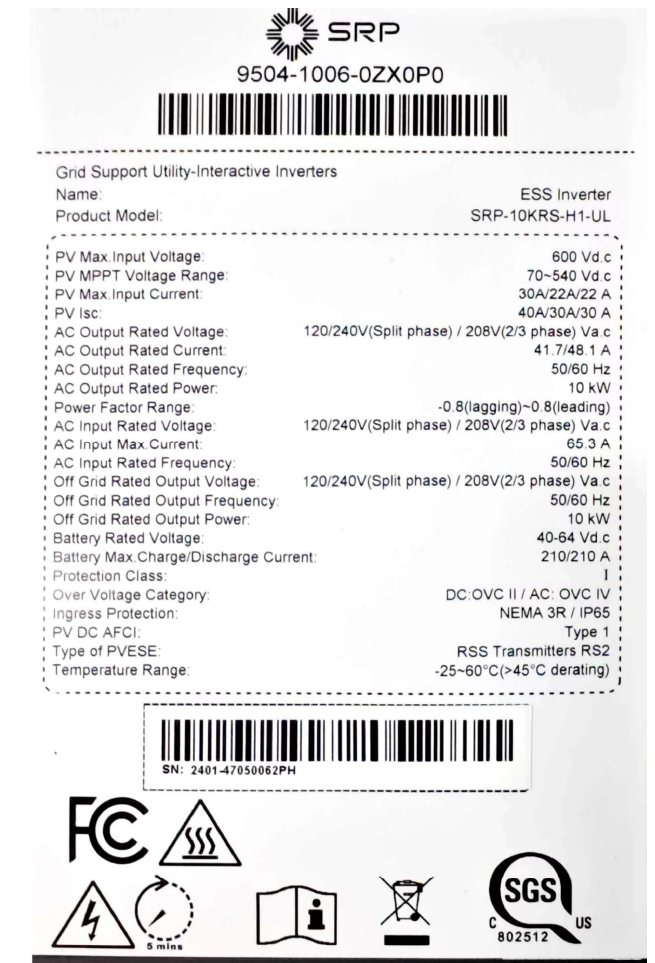

# **1.3 Inverter left side photograph**

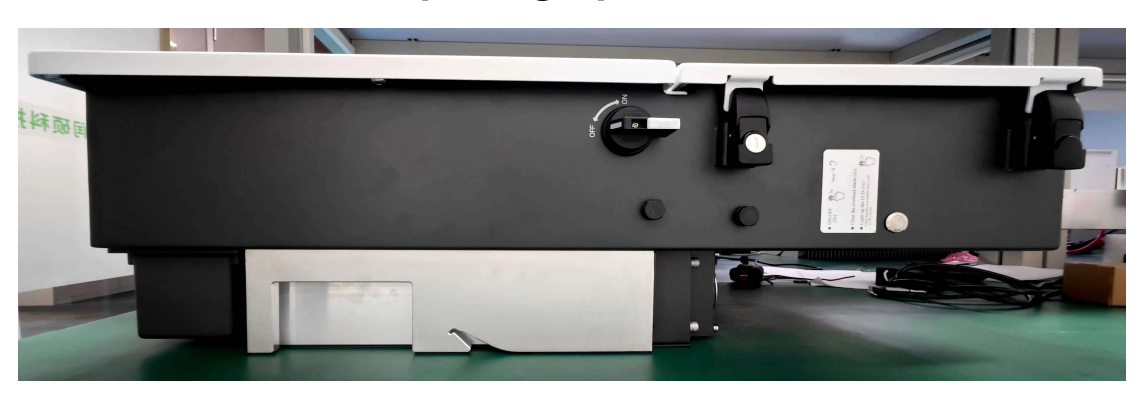

There is a PV switch on the left side of the machine with a latch on the lower cover and a push-button switch.

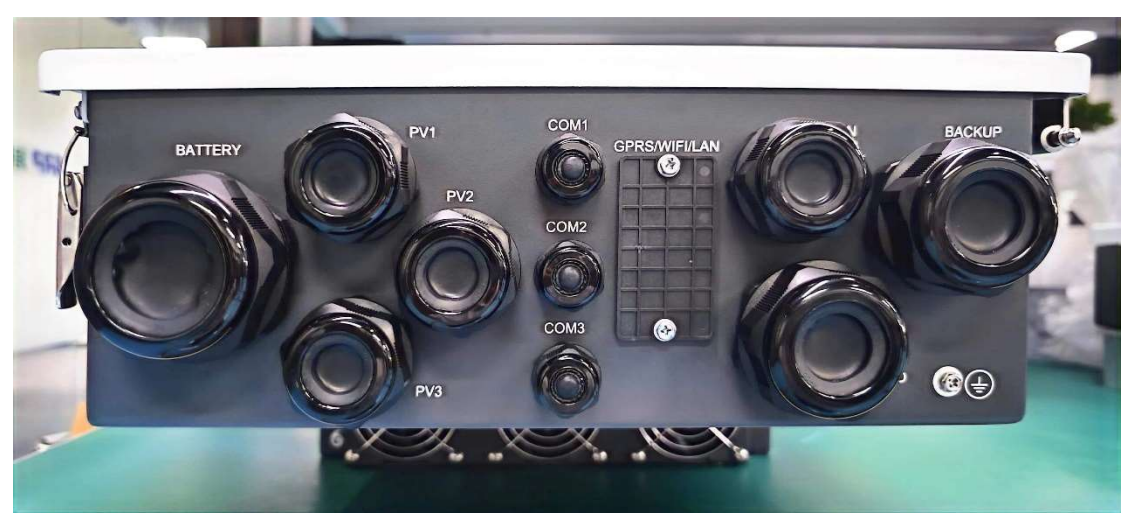

# 1.4 Inverter bottom photograph

The bottom of the machine contains three fans, battery, PV, communication, AC and other wiring ports.

# **2** Inverter installation

# 2.1 packing list

After unpacking, check the following packing list carefully for any damage or missing parts. In case of damage or missing parts, contact the supplier for assistance .

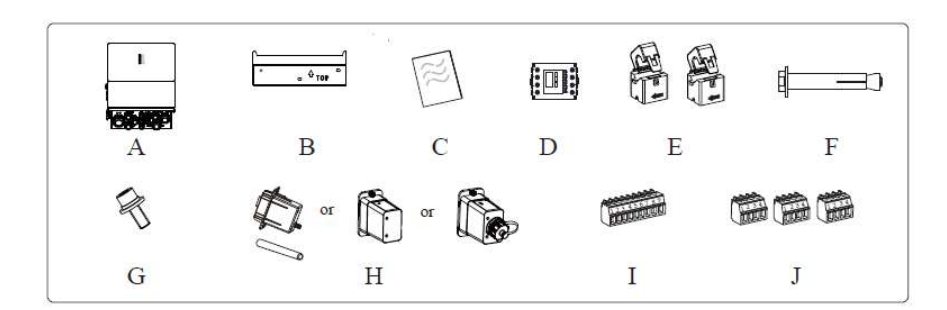

| Number | Quantity | Description                     |
|--------|----------|---------------------------------|
| A      | 1        | Inverter                        |
| В      | 1        | Mounting bracket                |
| С      | 1        | File package                    |
| D      | 1        | Meter (Optional)                |
| E      | 2        | СТ                              |
| F      | 3        | M6 Expansion screws             |
| G      | 1        | M6 Security screw               |
| H      | 1        | GPRS/WIFI/LAN module (Optional) |
| I      | 1        | 9-Pins terminal                 |
| J      | 3        | 4-Pins terminal                 |

# 2.2 Installation demonstration drawing

Install the inverter on the mounting bracket, and then lock the inverter with safety screws. Refer to the picture below

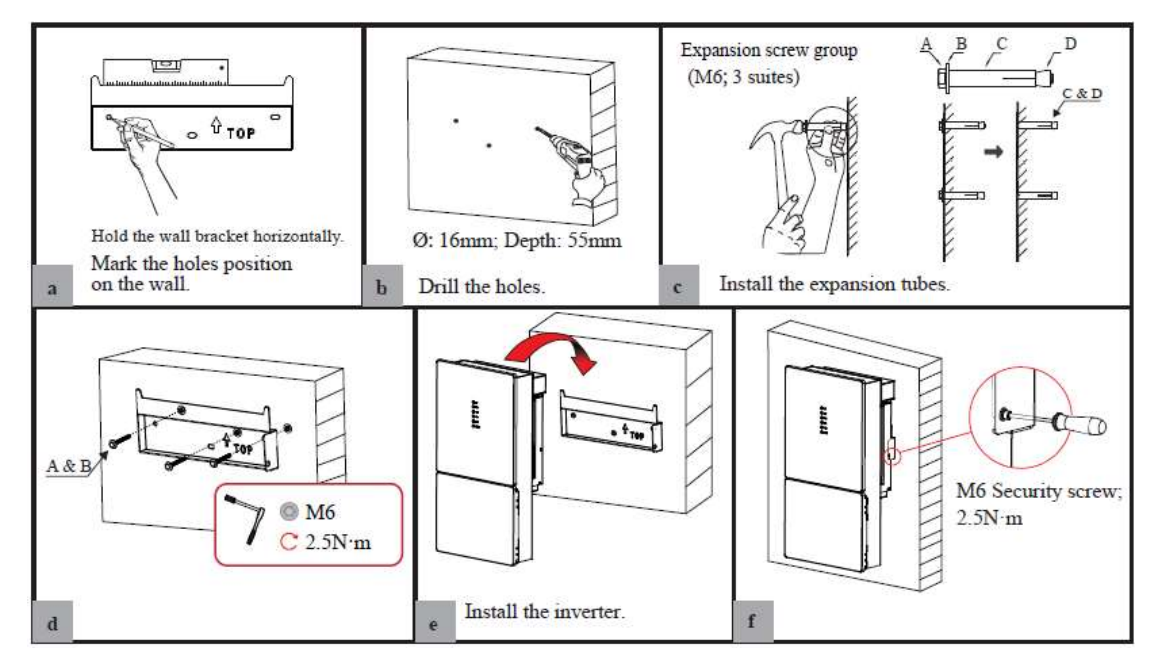

#### matters need attention

- 1. The storage inverter is IP65 protected and can be installed indoors or outdoors.
- 2. Install the inverter with a maximum vertical or backward tilt of 15°.
- In order to ensure the service life, the energy storage inverter shall not be exposed to direct sunlight, rain, and snow. You are advised to install the inverter in a sheltered place.
- 4. Do not install the inverter in the rest area, the machine fan heat rotation, will disturb the rest of the people.
- 5. The installation height should be reasonable, and ensure that it is easy to operate and view the display.

# 2.3 Electrical Connection

Open the lower cover of the machine, the machine wiring port, as shown in the figure

below.

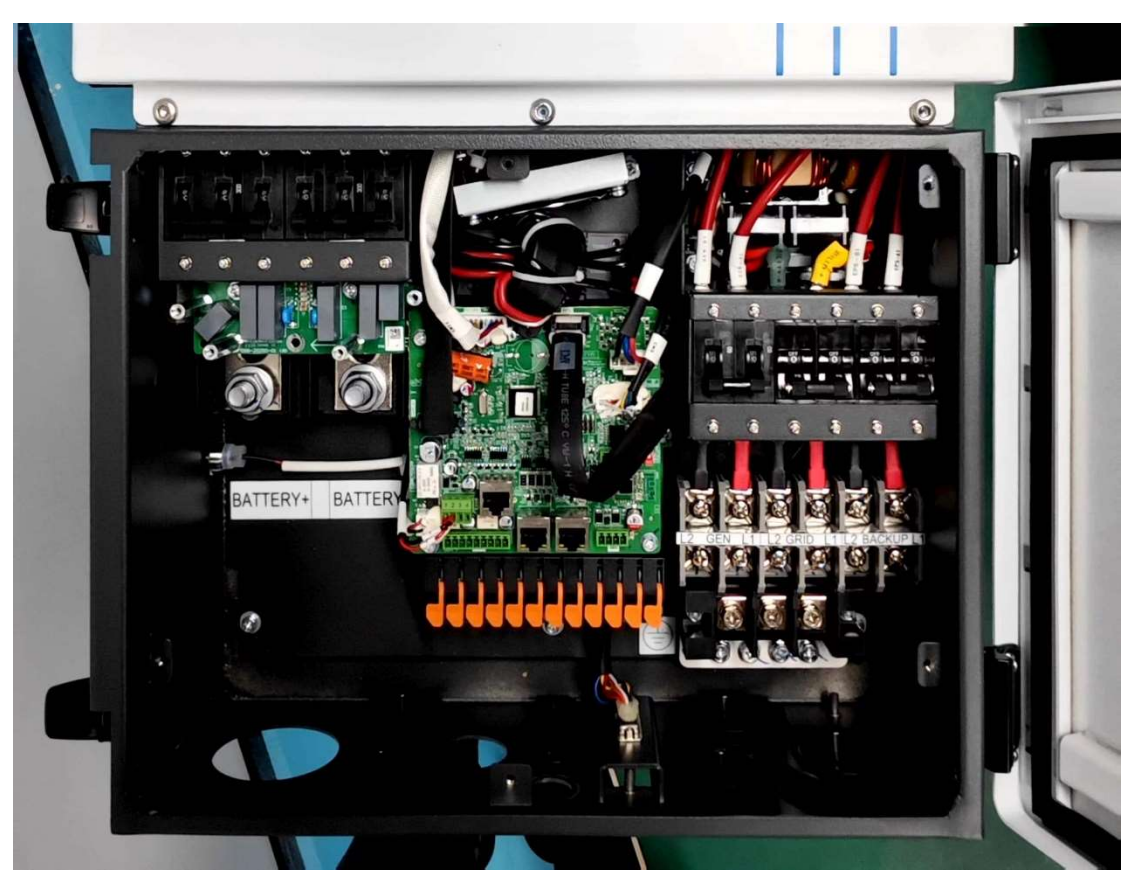

- Battery connection (screw fixed, there is a circuit breaker protection switch for the positive and negative terminals of the upper battery)
- Photovoltaic connection (the machine has three PVS and each PV has two sets of interfaces).
- 3、 Mains input, and AC output (screw fixed, each with an AC short circuiter above)

# 2.3.1 Non-parallel connection mode

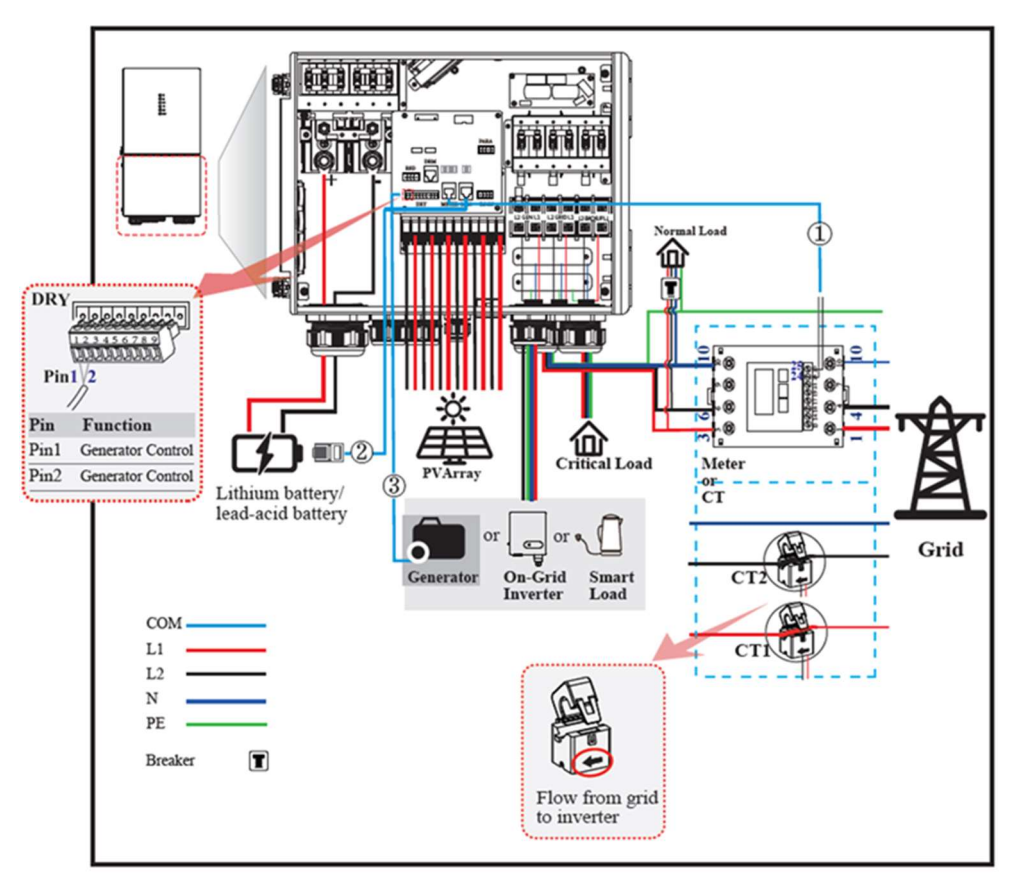

Split phase (120/240Vac) connection diagram (US

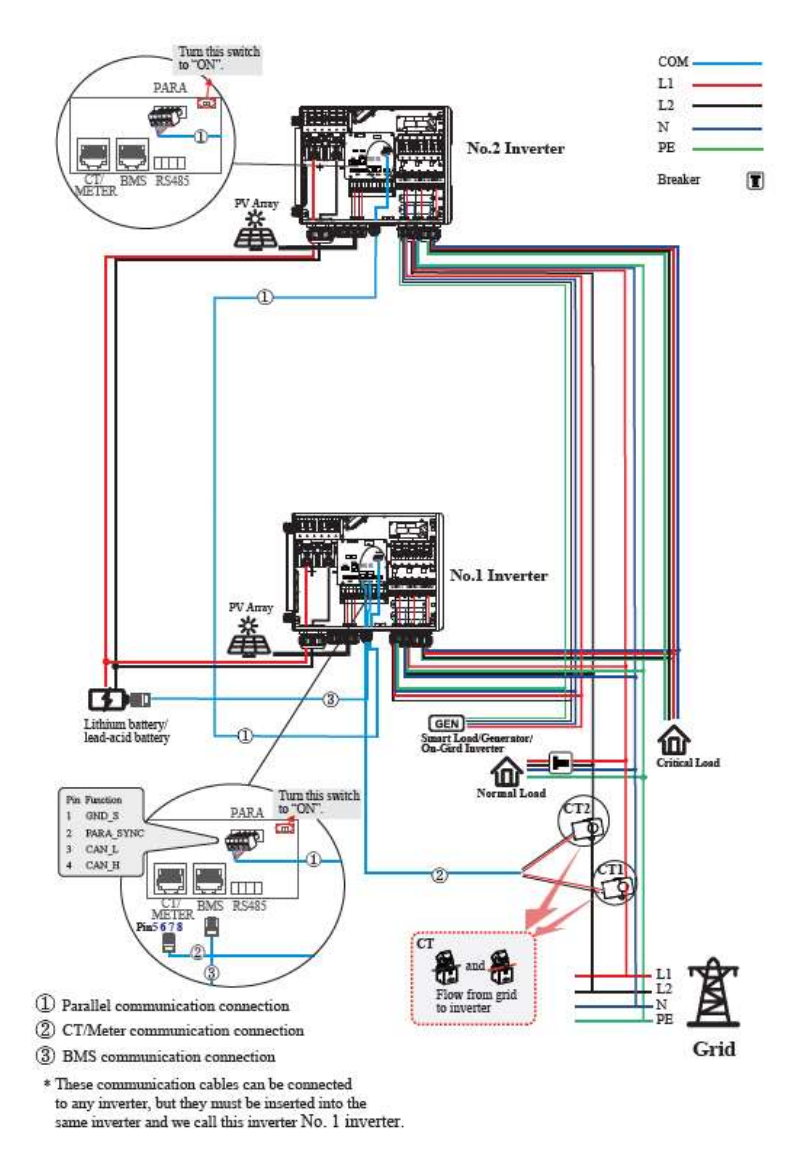

#### 2.3.2 Split Phase parallel connection mode-Scheme A (N=2)

Note:

1. PV related contents are N/A for AC Couple inverter.

2. BMS communication connection is only for lithium battery.

3. It is necessary to turn the matched resistance switch of No. 1 inverter and No. 2

inverter to "ON" in

parallel connection mode.

4. With parallel connection mode, it is necessary to connect APP to one of inverters and then go to

Console > Other Setting page to enable Parallel mode on APP.

5. About breakers:

DC breaker on BATTERY side: 300A

AC breaker on GEN side  $\geq$ 60A

11

AC breaker on Grid side  $\geq$ 70A AC breaker on Backup side  $\geq$ 70A

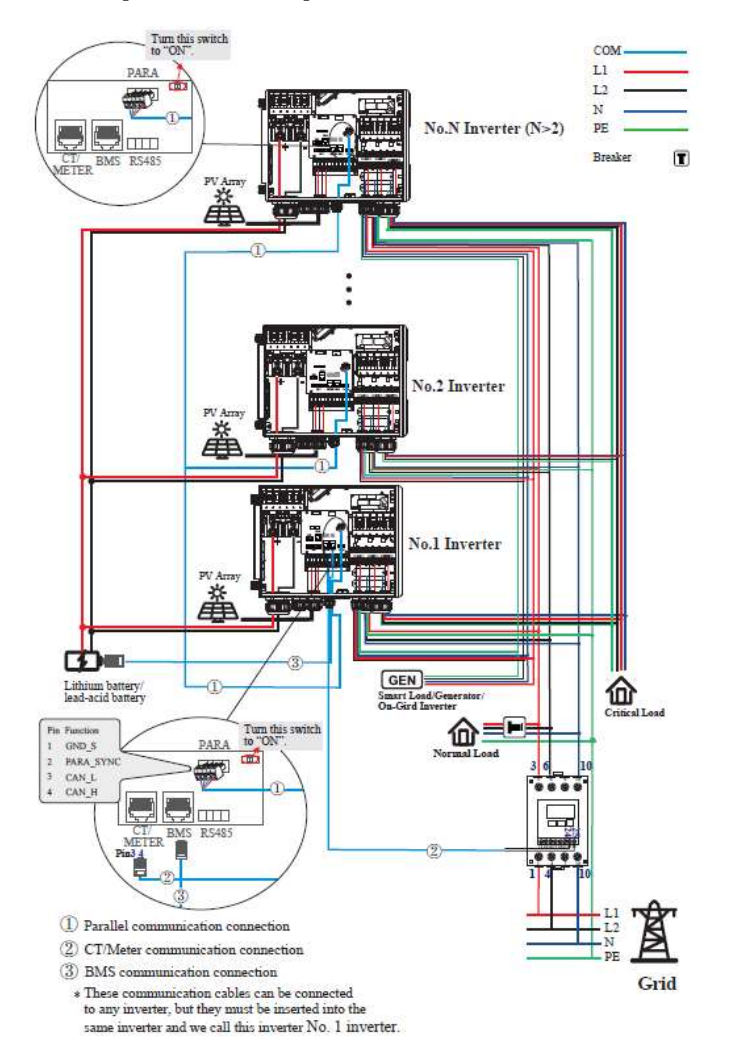

### 2.3.3 Split Phase parallel connection mode-Scheme B (N>2)

Note:

1. PV related contents are N/A for AC Couple inverter.

2. BMS communication connection is only for lithium battery.

3. It is necessary to additionally purchase suitable CT and meter according to the specific requirements

in parallel connection mode-Scheme B.

4. It is necessary to turn the matched resistance switch of No. 1 inverter and No. N

inverter to "ON" in

parallel connection mode.

5. With parallel connection mode, it is necessary to connect APP to one of inverters and then go to Console > Other Setting page to enable Parallel mode on APP.

6. About breakers:

DC breaker on BATTERY side: 300A

12

AC breaker on GEN side  $\geq$ 60A

AC breaker on Grid side  $\geq$ 70A

AC breaker on Backup side ≥70A

## 2.4 Communication Connection

There are communication interfaces in the communication port on the bottom of the

inverter as show below:

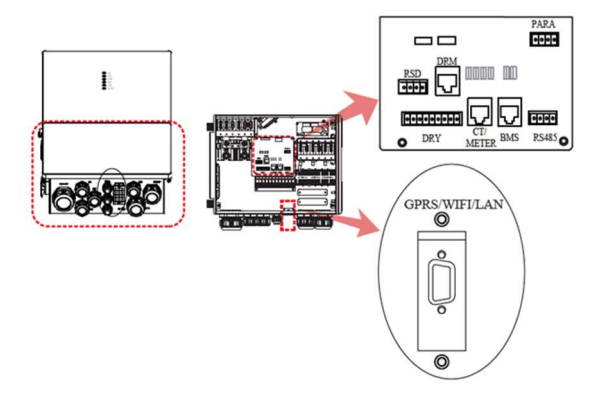

photograph

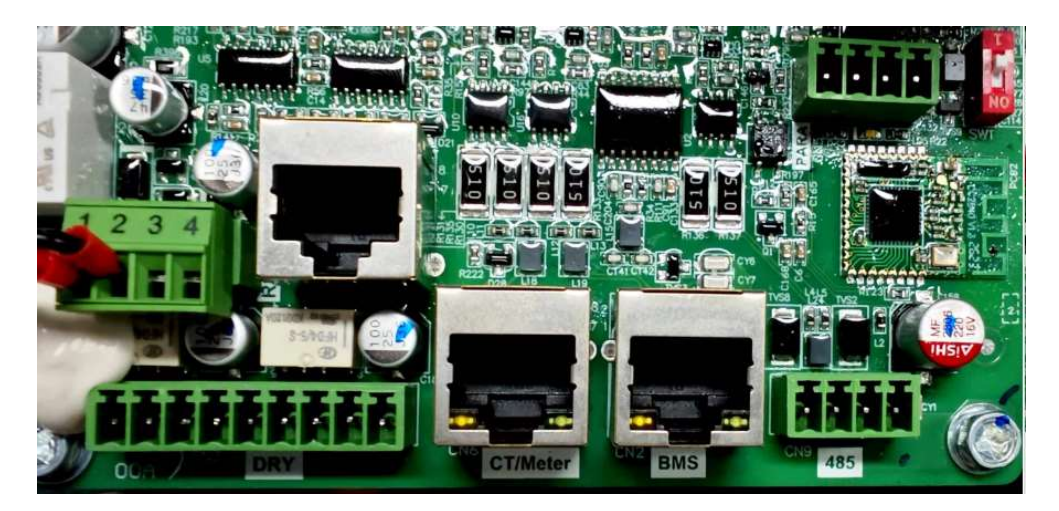

Port introduction

| Interf | ace    | Descriptions                                           |  |
|--------|--------|--------------------------------------------------------|--|
| PARA   |        | 4-Pins interface for parallel communication            |  |
|        |        | A matched resistance switch for parallel communication |  |
| RS485  |        | 4-Pins interface for RS485 communication               |  |
| DRM    |        | Demand response mode for Australia application         |  |
| METE   | R      | For Meter communication or Grid current sense          |  |
| BMS    |        | Lithium battery communication interface                |  |
|        | GEN    | Generator control                                      |  |
| 9-Pins | NTC    | Temperature sensor terminal of lead-acid battery       |  |
|        | RMO    | Remote off control                                     |  |
|        | DRY    | DI/DO control                                          |  |
| RSD    |        | RSD control interface                                  |  |
| GPRS/W | FI/LAN | For GPRS/WIFI/LAN communication                        |  |

# 2.4.1 BMS Connection (Only for Lithium Battery)

RJ45 Terminal Configuration of Battery Communication (BMS)

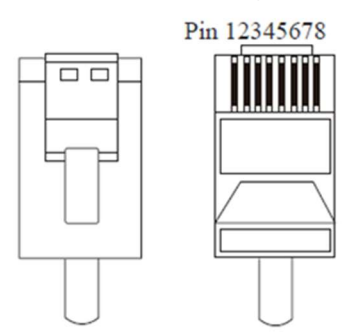

| PIN                     | 1       | 2        | 3 | 4     |
|-------------------------|---------|----------|---|-------|
| Function<br>Description | RS485_A | R\$485_B | / | CAN_H |
| PIN                     | 5       | 6        | 7 | 8     |
| Function<br>Description | CAN_L   | /        | / | /     |

Refer to the following steps:

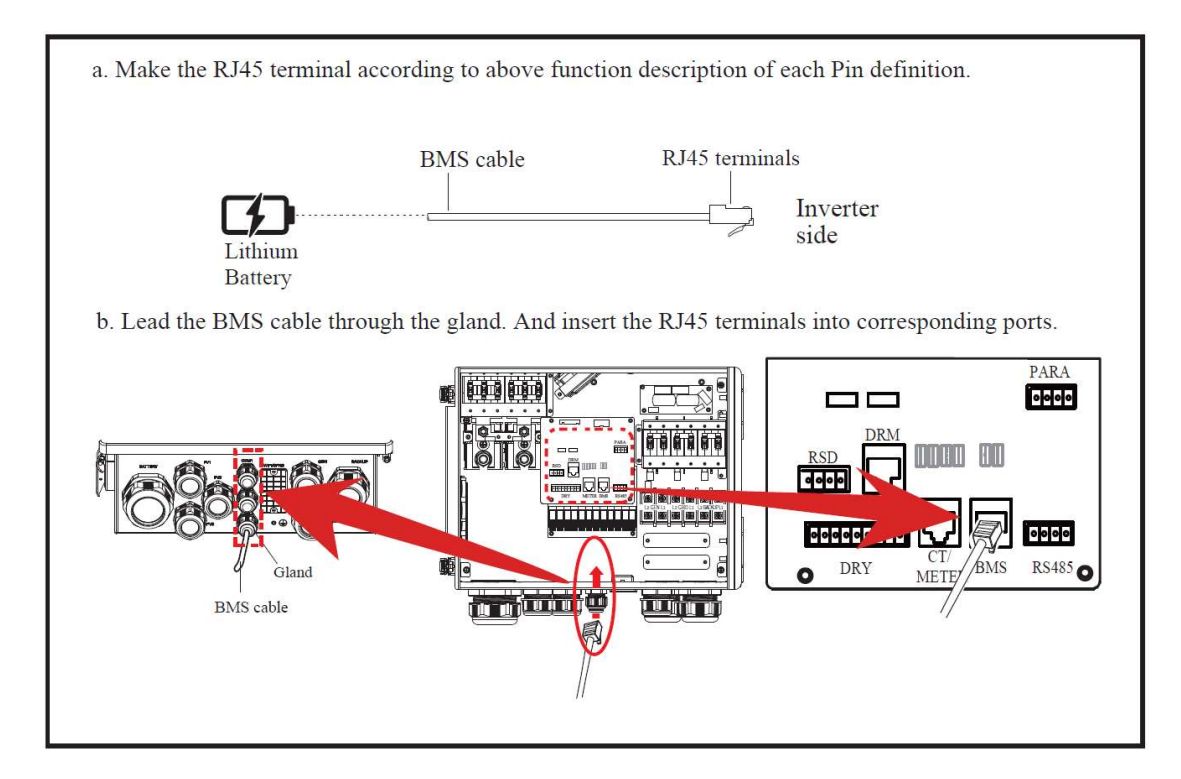

### 2.4.2 Meter Connection

RJ45 Terminal Configuration of Meter Communication

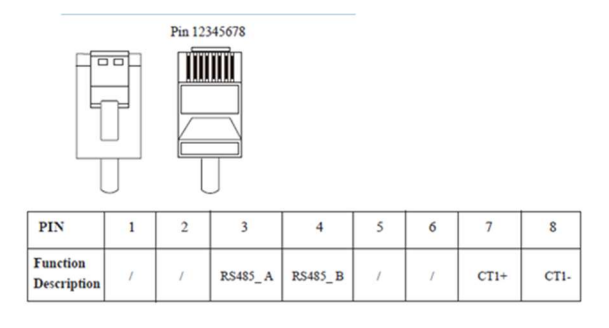

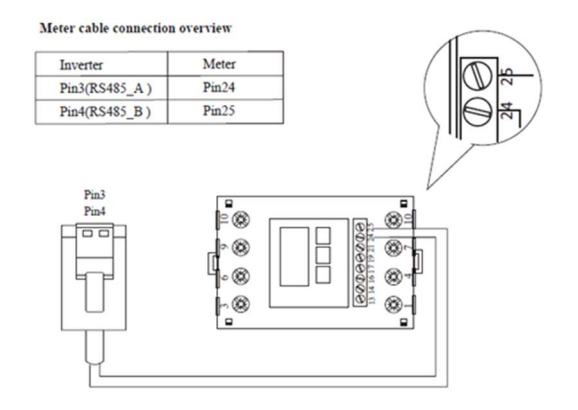

Connect meter. Refer to the following steps:

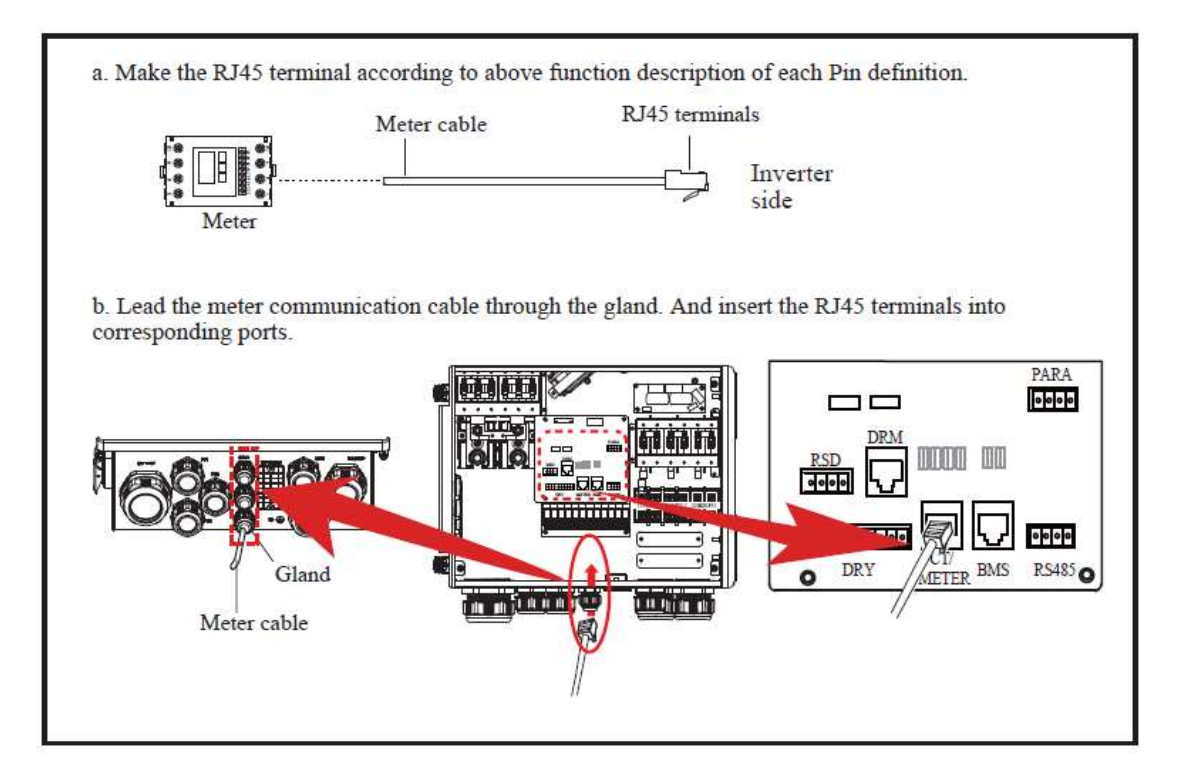

## 2.4.3 CT Connection

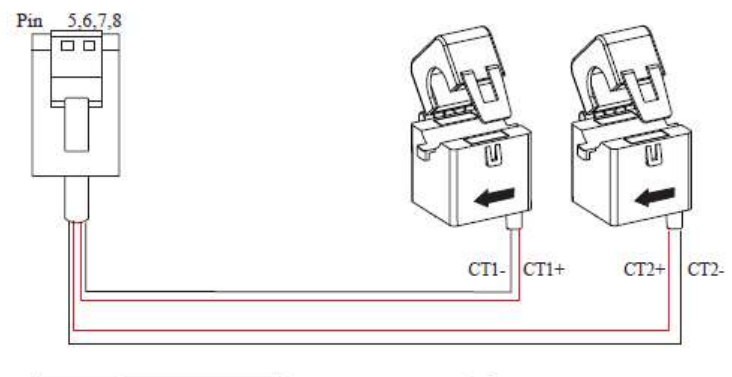

| Inverter   | СТ    |
|------------|-------|
| Pin5(CT2-) | Black |
| Pin6(CT2+) | Red   |
| Pin7(CT1+) | Red   |
| Pin8(CT1-) | Black |

### 2.4.4 RS485 Connection

4-Pin Terminal Configuration of RS485 Communication

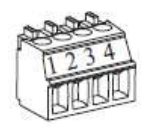

| PIN                     | 1       | 2       | 3  | 4  |
|-------------------------|---------|---------|----|----|
| Function<br>Description | RS485_A | RS485_B | PE | PE |

### 2.4.5 Parallel Communication Connection

4-Pin Terminal Configuration of parallel Communication

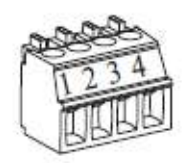

| PIN                     | 1     | 2         | 3     | 4     |
|-------------------------|-------|-----------|-------|-------|
| Function<br>Description | GND_S | PARA_SYNC | CAN_L | CAN_H |

# 2.4.6 RSD Connection(s) (快速关断功能)

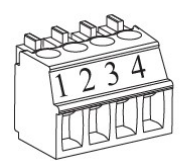

| PIN                     | 1    | 2   | 3             | 4                |
|-------------------------|------|-----|---------------|------------------|
| Function<br>Description | +12V | GND | Emergency Sto | op Signal Button |

# 2.4.7 NTC/RMO/DRY Connection(s)

Pin 123456789

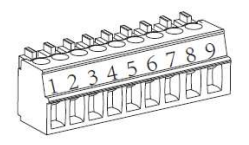

| PIN | Function Description |  |
|-----|----------------------|--|
| 1   | GEN Control          |  |
| 2   | GEN Control          |  |
| 3   | NC1 (Normal Close)   |  |
| 4   | NC2 (Normal Close)   |  |
| 5   | N2                   |  |
| 6   | NC2 (Normal Close)   |  |
| 7   | REMO OFF             |  |
| 8   | GND S(NTC BAT)       |  |
| 9   | NTC BAT+             |  |

# **3 System Operation**

# 3.1 Inverter Working Mode

The inverter supports several different working modes.

### 3.1.1 Self Used Mode

Go to the "Hybrid work mode" menu, and select the "Self used mode" working mode. Under Self Used mode, the priority of PV energy will be Load > Battery > Grid, that means the energy produced by PV gives priority to local loads, excess energy is used for charging the battery, and the remaining energy is fed into the grid.

### 3.1.2 Feed-in Priority Mode

Go to the "Hybrid work mode" menu, and select the "Self used mode" working mode. Under this mode, the priority of PV energy will be Load > Grid > Battery, that means the energy produced by PV gives priority to local loads, excess energy is fed into the grid, and the remaining energy is used for charging the battery.

# 3.1.3 Time-Based Control Mode

Under this mode, you can control the charging and discharging of the inverter. You can set the following parameters based on your requirements:

- Charge and discharge frequency: one time or daily
- Charging start time: 0 to 24 hours
- Charging end time: 0 to 24 hours
- Discharge start time: 0 to 24 hours
- Discharge end time: 0 to 24 hours

You can also choose whether to allow the grid to charge the battery, which is prohibited by default. If the user enable the "Grid charge function", the "Maximum grid charger power" and "Capacity of grid charger end" can be set. When the battery capacity reaches the set value of "Capacity of grid charger end", the grid will stop charging the battery.

# 3.1.4 Back-up Mode

Under this mode, the priority of PV energy will be Battery > Load > Grid. This mode aims at charging the battery quickly, and at the same time, you can choose whether to allow AC to charge the battery.

# 3.1.5 Off Grid Mode

When the power grid is cut off, the system automatically switches to Off Grid mode. Under off-grid mode, only critical loads are supplied to ensure that important loads continue to work without power failure.

Under this mode, the inverter can't work without the battery.

# 3.2 Startup/Shutdown Procedure

#### 3.2.1 Startup Procedure

Check and confirm that the installation is secure and strong enough and that the system grounding is OK. Then confirm the connections of AC, battery, PV etc. are correct. Confirm the parameters and configurations conform to relevant requirements.

| AC Frequency 50/60Hz   | PV Voltage 70~540V                                     |
|------------------------|--------------------------------------------------------|
| Battery Voltage 40~64V | Grid AC Voltage 120/240V(Split phase) /208V(2/3 phase) |

Make sure all the above aspects are right, then follow the procedure to start up the inverter:

- 1) Power on the PV.
- 2) Power on the battery.
- 3) Power on the AC.
- 4) Power on the EPS(BACKUP).

5) Connect the cell phone App via blue-tooth.

6) Click the Power ON on the App for the first time.

And you can press the button on the side of the inverter for 1 seconds in this step when performing

#### 3.2.2 Shutdown Procedure

According to actual situation, if have to shut-down the running system, please follow below procedure:

1) Connect the cell phone App via blue-tooth.

2) Click the Power OFF on the App. Or you can press the button on the side of the inverter for 5 second in this step when performing subsequent starup.

3) Power off the EPS(BACKUP).

4) Power off the AC.

5) Power off the Battery.

6) Power off the PV.

7) If need to disconnect the inverter cables, please wait at least 5 minutes before touching these parts of inverter.

# **4 User Interface**

This section describes the LED panel. LED indicator includes PV, BAT, GRID, EPS(BACKUP), COM, ALARM indicators.

It includes the explanation of indicator states and summary of indicator states under the running state of the machine.

| LED Indicator | Status | Description                                         |  |
|---------------|--------|-----------------------------------------------------|--|
|               | On     | PV input is normal.                                 |  |
| PV            | Blink  | PV input is abnormal.                               |  |
|               | Off    | PV is unavailable.                                  |  |
|               | On     | Battery is charging.                                |  |
| BAT           | Blink  | Battery is discharging.<br>Battery is abnormal.     |  |
|               | Off    | Battery is unavailable.                             |  |
|               | On     | GRID is available and normal.                       |  |
| GRID          | Blink  | GRID is available and abnormal.                     |  |
|               | Off    | GRID is unavailable.                                |  |
| COM           | On     | Communication is ok.                                |  |
| COM           | Off    | Power supply is unavailable.                        |  |
| TDC           | On     | EPS(BACKUP) power is available.                     |  |
| (BACKUP)      | Blink  | EPS(BACKUP) output is abnormal.                     |  |
|               | Off    | EPS(BACKUP) power is unavailable.                   |  |
| ALADNO        | On     | Fault has occurred and inverter shuts down.         |  |
| ALAKM         | Blink  | Alarms has occurred but inverter doesn't shut down. |  |
|               | Off    | No fault.                                           |  |

# **5 App Setting Guide**

# 5.1 Download App

a. Scan the QR code on the inverter to download the APP.

**b.** Download the APP from the App Store or Google Play.

The APP should access some permissions such as the device's location. You need to grant all access rights in all pop-up windows when installing the APP or setting your phone.

# 5.2 App Architecture

It contains "Cloud Login" and "Local Connection".

**a.** Cloud login: APP read data from cloud server through API and display inverter parameter.

**b.** Local connection: APP read data from inverter through Bluetooth connection with Modbus protocol to display and configure inverter parameter.

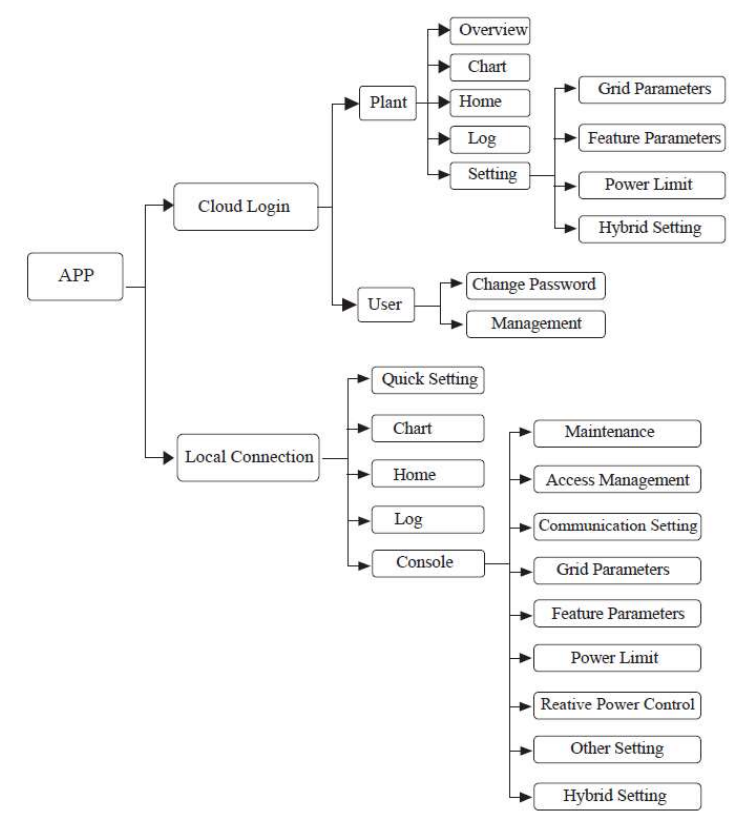

### 5.3 Local Setting

#### **Access Permission**

Before using the local setting, the APP should access some permissions. (You can allow them when you install the APP or grant permissions in your own phone setting.) When the APP asks for permission, please click Allow.

#### **Connect Inverter**

Firstly, open the Bluetooth on your own phone, then open the APP.

Press Local Setting to go to the connect page. This page shows the inverters which you can connect or you have connected. ( As shown below ) Press the inverter's name to connect it.

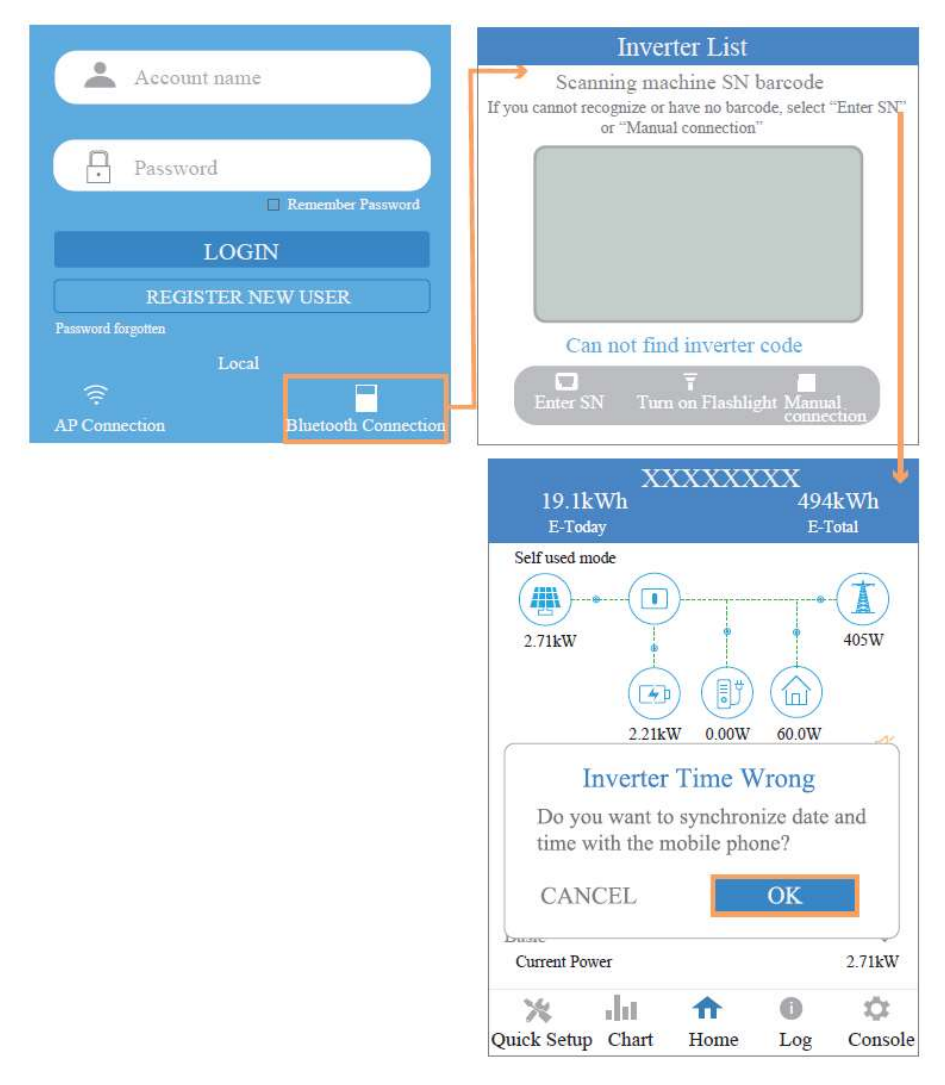

### 5.4 Quick Setting

#### Quick Setting

1. Connect to the router.

Step 1 Go to Quick Setting page.

Step 2 Click each item to enter the information, then click Next.

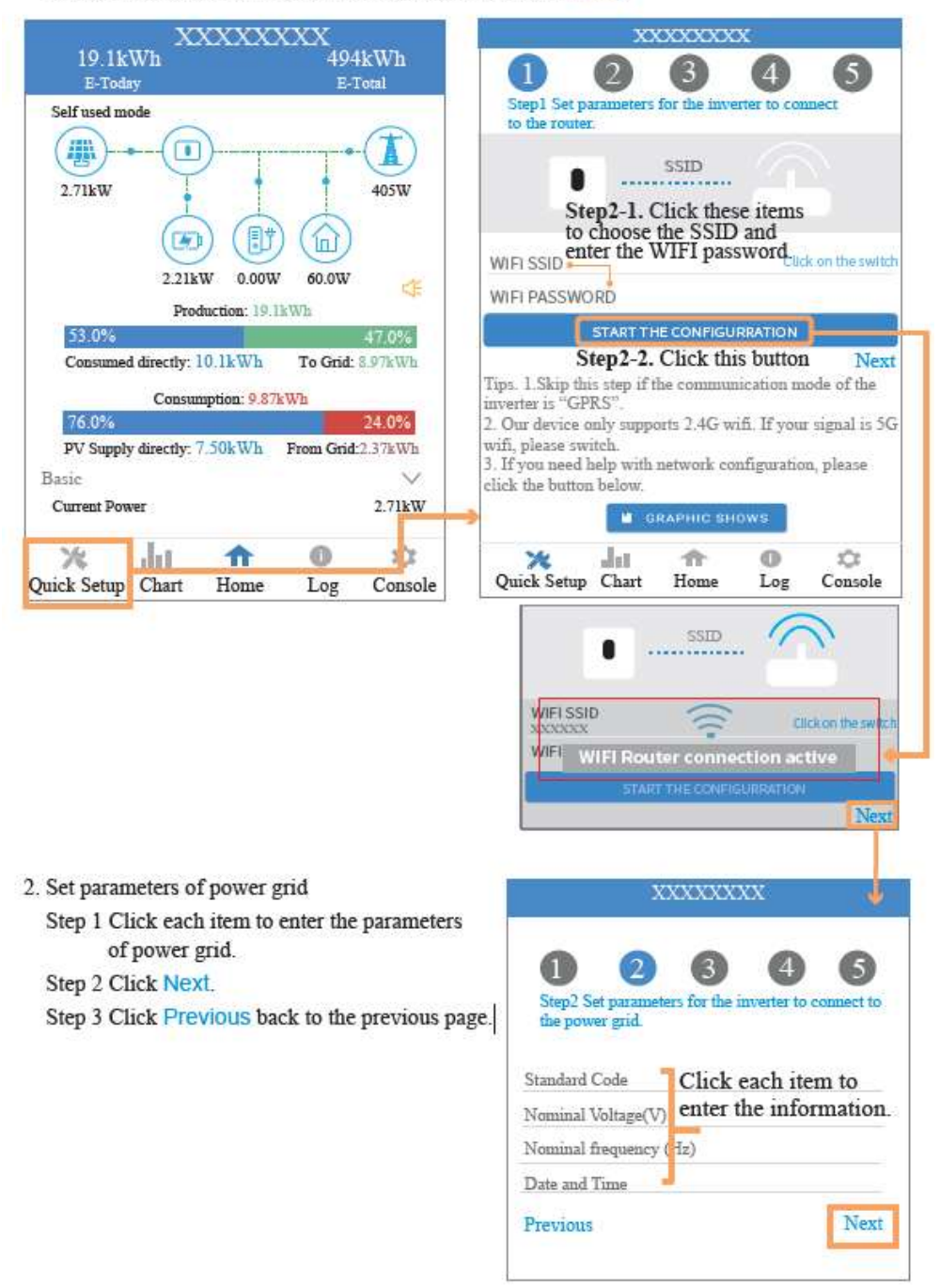

- 3. Set parameters of power limit
  - Step 1 Click each item to enter the parameters of power limit.
  - Step 2 Click Next.
  - Step 3 Click Previous back to the previous page.

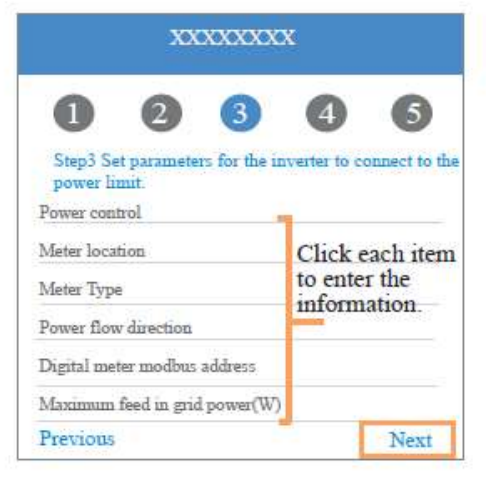

- 4. Set parameters of work mode
  - Step 1 Click each item to enter the information of work mode.
  - Step 2 Click Next.
  - Step 3 Click Previous back to the previous page.

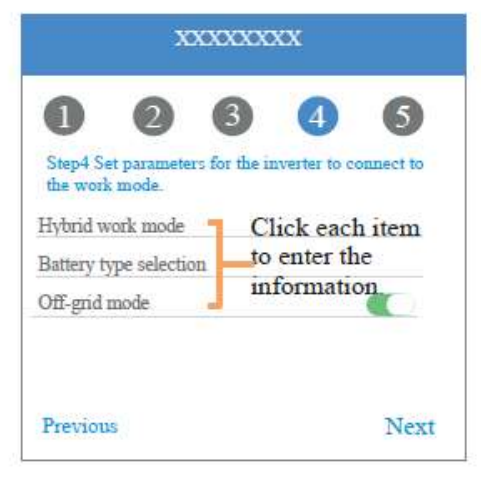

- 5. Start Inverter
  - Step 1 Click U.
  - Step 2 Click Previous back to the previous page.

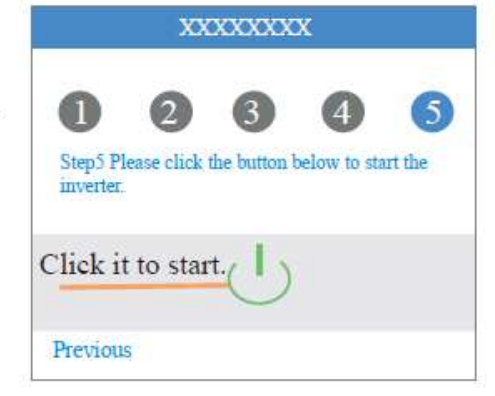

# 5.5 Chart

Under this menu, you can check the relevant data curve of energy (including Daily, Monthly and Annually).

1. Query(Daily) Data

Go to Chart > Day page. It will show the Daily Production or Consumption Curve in this page. You can swipe the screen left and right to switch the graph.

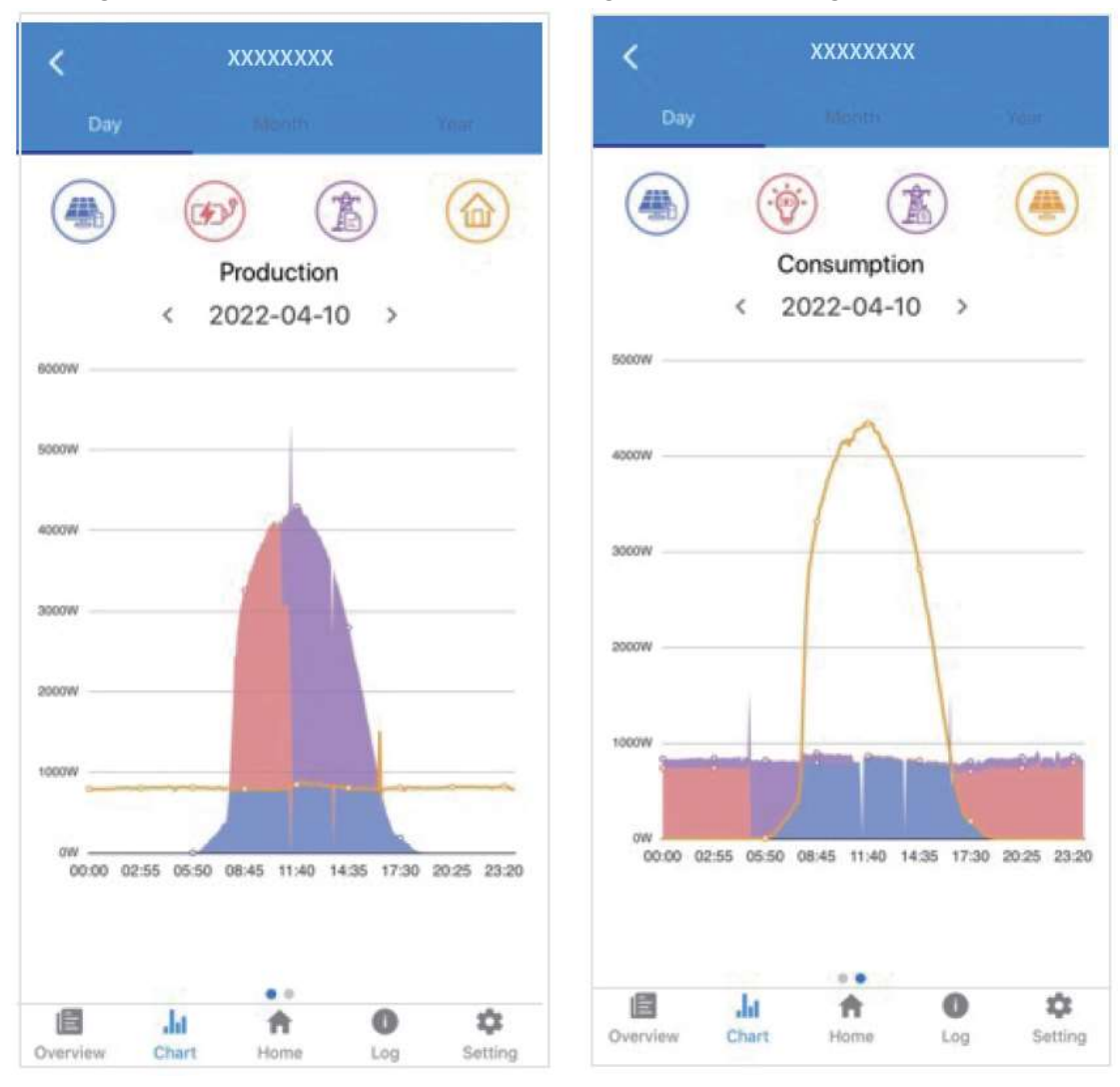

Different color curves represent energy data of different icons.

Click the icon to show and hide the corresponding curve of the corresponding content.

Click the curves to display the specific data.

You can also press the date such as "2022-03-24" in the figure to choose the day which you want to check. Or click the left and right arrows to switch the data of the day before yesterday and tomorrow (as shown in the Figure)

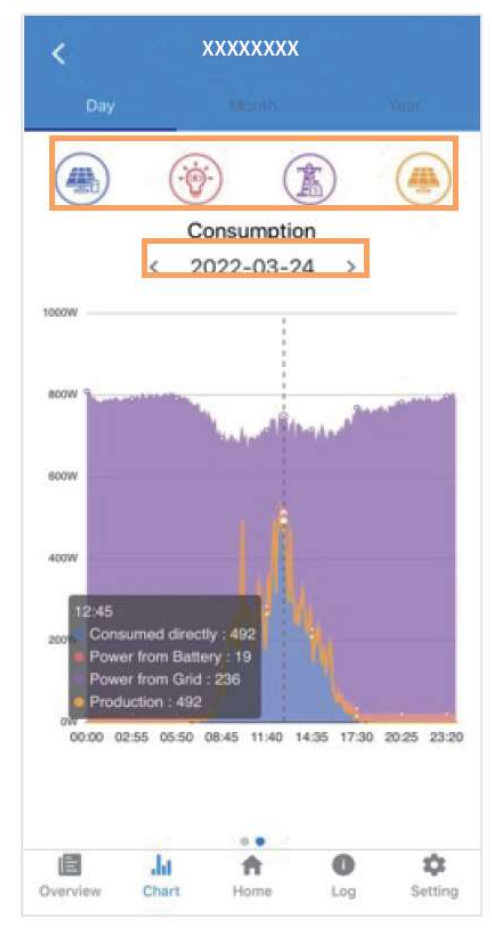

2. Query(Monthly or Yearly) Data

Go to Chart > Month or Year page. It will show the Daily Production or Consumption bars in this page.You can swipe the screen left and right to switch the graph. And the specific operation of checking data is the same as Daily.

Daily data retention: 7 days

Monthly data retention: 36 months

yearly data retention: 10 years

### 5.6 Local Setting Homepage

This page shows the basic information of inverter. Click to display the warning message.

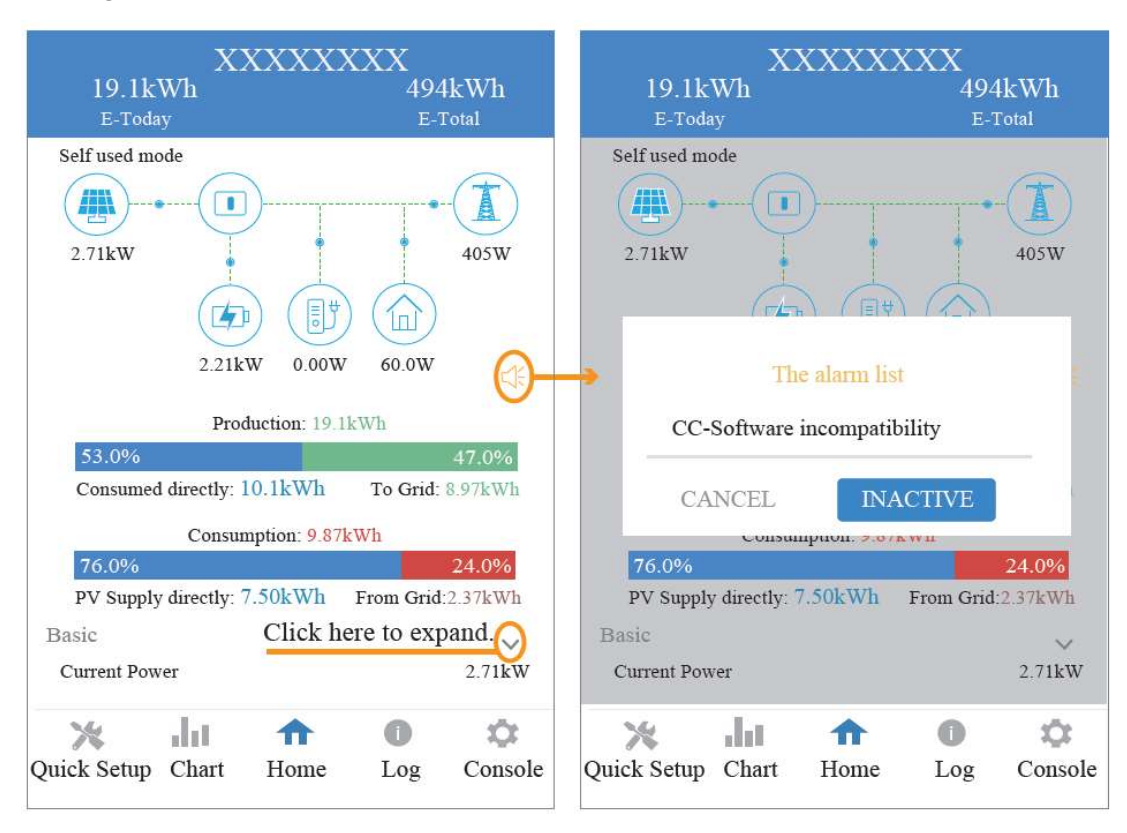

# 5.7 History Log

Press Log at the bottom and then go to the history log page ( as shown below ). It contains all the logs for the inverter.

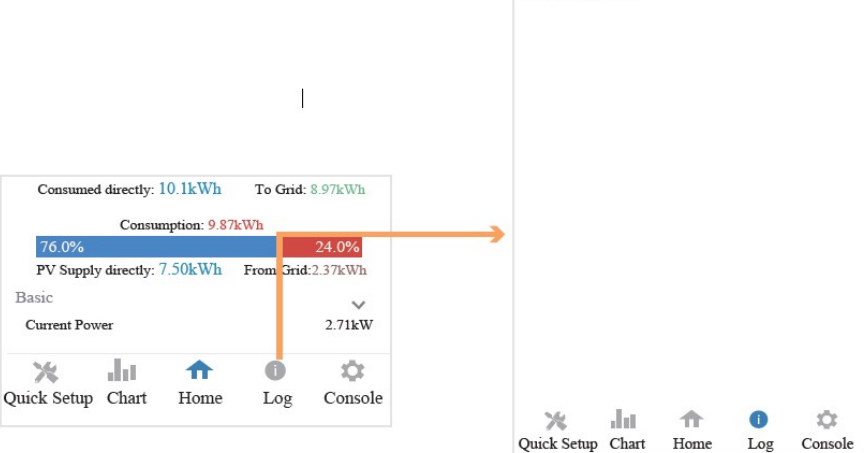

No history data

#### Maintenance

Go to Console page. And click Maintenance

| Г                                                               |                            |        |
|-----------------------------------------------------------------|----------------------------|--------|
|                                                                 |                            | >      |
|                                                                 | Access Management          | >      |
| ed directly: 10.1kWh To Grid: 8.97kWh                           | Communication Setting      | >      |
| Contramption: 9.87kWh 24.054 inectly: 7.50kWh From Geld:2.37kWh | F Grid Parameters          | >      |
| 2.71KW                                                          | Feature Parameters         | ,      |
| La n O Carole                                                   | V Power Limit              | >      |
|                                                                 | 🔅 Reactive Power Control   | ,      |
|                                                                 | X Masking Fault Detection  | >      |
|                                                                 | Other Setting              | ,      |
|                                                                 | Hybrid Setting             | 2      |
|                                                                 | Logout                     |        |
|                                                                 | Chief Setup Chart Home Log | Consol |
| eed to enter password in a popup win                            | ndow (as shown below).     |        |
|                                                                 | Login As Administra        | tor    |

In this page, you can view the basic information like some version information, do some maintaining operations like turn off/on the inverter and manage data.

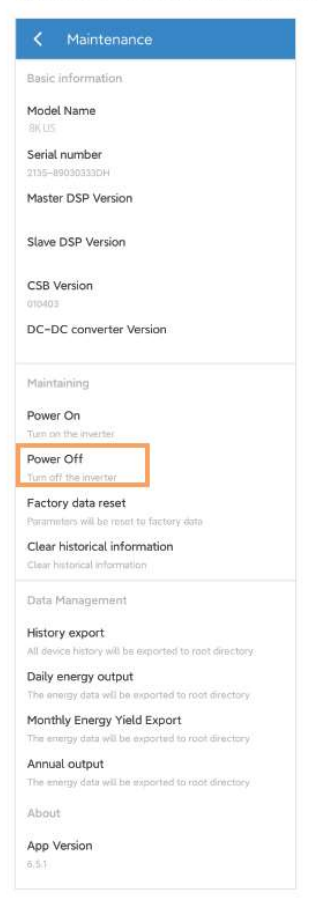

### 5.8 Console

#### **Access Management**

Go to Console > Access Management page. In this page, you can switch the login permission.

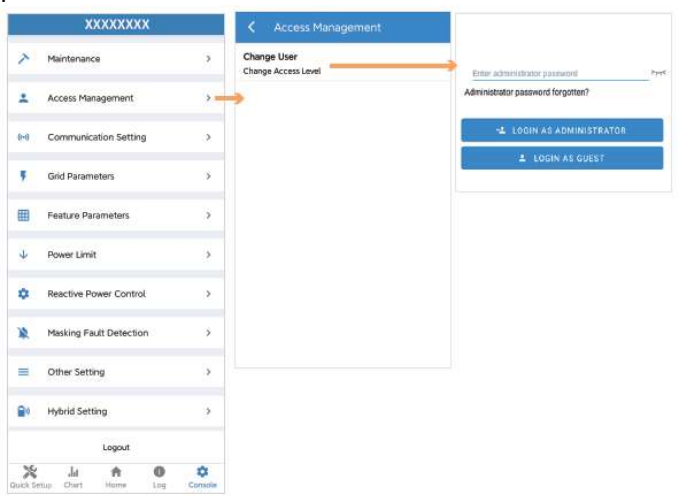

### 5.8.1 Communication Setting

Go to Console > Communication Setting page. In this page, you can set or change the parameters of communication settings: Basic Setting, RS485 Setting and Ethernet Setting.

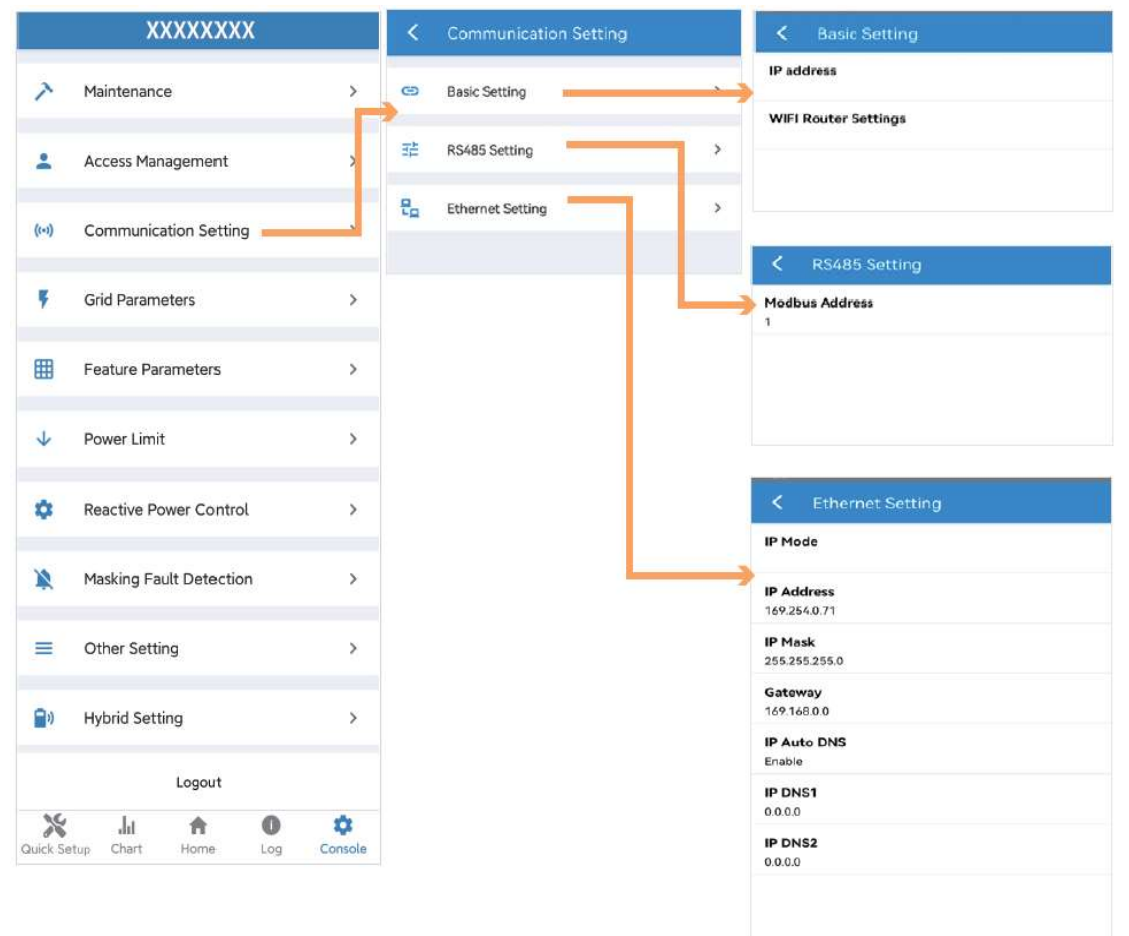

#### **Grid Parameters**

Go to Console > Grid Parameters page. In this page, you can

set or change the parameters of Grid side, as shown in the figure.

#### **Feature Parameters**

Go to Console > Feature Parameters page. In this page, you can set or change the feature parameters, as shown in the figure.

#### **Power Limit**

Go to Console > Power Limit page. In this page, you can set or change the parameters of power limit, as shown in the figure.

| Ļ                                             | $\downarrow$                         |
|-----------------------------------------------|--------------------------------------|
| Power Limit                                   | <b>〈</b> Feature Parameters          |
| Power control<br>Digital Power Meter          | Low Voltage Through                  |
| Meter location<br>On Grid                     | Island Detection                     |
| Meter Type<br>CHINT/DTSU666                   | Isolation Detection                  |
| Power flow direction<br>From grid to inverter | Leakage Current Detection(GFCI)      |
| Digital meter modbus address<br>200           | Terminal Resistor                    |
| Maximum feed in grid power(W)<br>70000        | Derated Power(%)<br>0                |
|                                               | Power Factor<br>0.00                 |
|                                               | Insulation Impedance( $k\Omega$ )    |
|                                               | Leakage Current Point(mA)            |
|                                               | Unbalanced Voltage Point(%)          |
|                                               | Moving Average Voltage Limit(V)<br>0 |
|                                               |                                      |

| XXXXXXXX                                  |                               |                   |  |  |
|-------------------------------------------|-------------------------------|-------------------|--|--|
| ~                                         | Maintenance >                 |                   |  |  |
| <b>±</b>                                  | Access Management >           |                   |  |  |
| (1-1)                                     | Communication Setting >       |                   |  |  |
| Ŧ                                         | Grid Parameters               | Grid Parameters > |  |  |
| - =                                       | Feature Parameters >          |                   |  |  |
| +                                         | Power Limit                   | >                 |  |  |
| ۰                                         | Reactive Power Control        | >                 |  |  |
| *                                         | X Masking Fault Detection >   |                   |  |  |
| =                                         | Other Setting >               |                   |  |  |
| <b>=</b> 0                                | Hybrid Setting >              |                   |  |  |
|                                           | Logout                        |                   |  |  |
| Quick Se                                  | ili 🏫 🕕<br>tup Chart Home Log | Console           |  |  |
| <                                         | Grid Parameters               |                   |  |  |
| Stand                                     | ard Code                      |                   |  |  |
| Unknown<br>First Connect Delay Time(s)    |                               |                   |  |  |
| Reconnect Delay Time (s)                  |                               |                   |  |  |
| Frequency High Loss Level_1(Hz)           |                               |                   |  |  |
| Frequency Low loss Level_1(Hz)            |                               |                   |  |  |
| Voltage High Loss Level_1(V)<br>0         |                               |                   |  |  |
| Voltage Low Loss Level_1(V)<br>0          |                               |                   |  |  |
| Frequency High Loss Time Level_1(ms)<br>0 |                               |                   |  |  |
|                                           |                               |                   |  |  |

Voltage High Loss Time Level\_1(ms) Voltage Low Loss Time Level\_1(ms) Frequency High Loss Level\_2(Hz) Voltage High Loss Level\_2(V) Frequency High Loss Time Level\_2(ms) Voltage High Loss Time Level\_2(ms)

#### 5.8.2 Reactive Power Control

Go to Console > Reactive Power Control page. In this page, you can set or change the Reactive Power Control parameters.

|            | XXXXXXXX                |         | K Reactive Power Control                         |
|------------|-------------------------|---------|--------------------------------------------------|
| 7          | Maintenance             | >       | Reactive Power Control Settling Time (s)         |
| +          | Access Management       | >       | Reactive Power Control Mode<br>Pure Active power |
| ((=))      | Communication Setting   | >       |                                                  |
| ٠          | Grid Parameters         | >       |                                                  |
| ▦          | Feature Parameters      | >       |                                                  |
| ¥          | Power Limit             | >       |                                                  |
| ٠          | Reactive Power Control  | >       |                                                  |
| *          | Masking Fault Detection | >       |                                                  |
| =          | Other Setting           | >       |                                                  |
| <b>a</b> 0 | Hybrid Setting          | >       |                                                  |
|            | Logout                  |         |                                                  |
| Quick Se   | .l.i 👚 🕕                | Console |                                                  |

#### 5.8.3 Other Setting

Go to Console > Other Setting page. In this page, you can set other setting parameters.

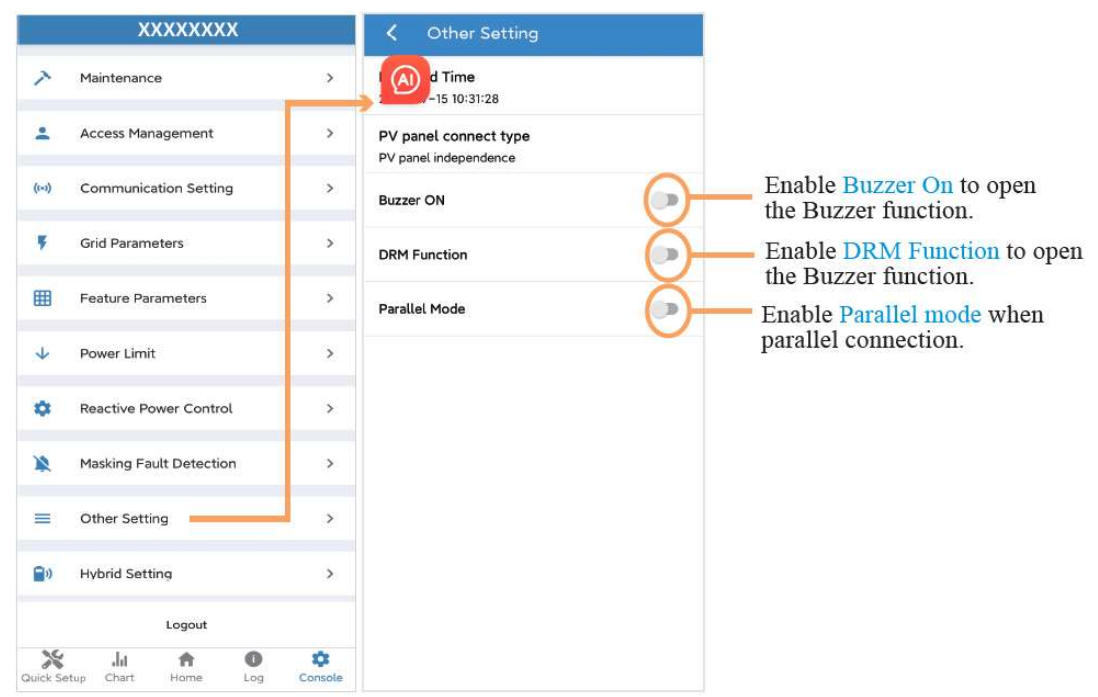

# 5.8.4 Hybrid Setting

Go to Console > Hybrid Setting page. In this page, you can set Hybrid Setting parameters.

|                | XXXXXXXX                |         | K Hybrid Setting                                             |
|----------------|-------------------------|---------|--------------------------------------------------------------|
| >              | Maintenance             |         | Hybrid work mode<br>Self used mode                           |
| 1              | Access Management       | >       | Battery type selection                                       |
| ((-3)          | Communication Setting   | >       | Unavailable                                                  |
| 5              | Grid Parameters         | >       | Maximum charger power(W)<br>0                                |
| Ħ              | Feature Parameters      | >       | Capacity of charger end(%)<br>0                              |
| ¥              | Power Limit             | >       | Maximum discharger power(W) 555                              |
| ٥              | Reactive Power Control  | >       | Capacity of discharger end(%)<br>0                           |
| *              | Masking Fault Detection | >       | EPS Output                                                   |
| =              | Other Setting           | >       | Rated output voltage(V)<br>220V                              |
| <b>B</b> 0     | Hybrid Setting          |         | Off-grid start-up battery capacity(%)<br>0                   |
|                | Logout                  |         |                                                              |
| X<br>Quick Set | Lul A O                 | Console | Support Normal Load                                          |
| Survey act     | in and thomas Log       | Consect | Force Charge Start Capacity of charger<br>Start(SOC %)<br>10 |
|                |                         |         | Force Charge End Capacity of charger<br>End(SOC %)           |

15

# **6 Inverter Troubleshooting**

When the inverter has an exception, its basic common warning and exception handing methods are shown below.

| Code | Alarm Information                 | Suggestions                                                                                                    |
|------|-----------------------------------|----------------------------------------------------------------------------------------------------|
| A0   | Grid overvoltage                  | 1. If the alarm occurs occasionally, possibly the power grid                                                                                                    |
| Al   | Grid under voltage                | voltage is abnormal for a short time, and no action is required.<br>2. If the alarm occurs repeatedly, contact the local power<br>station. After receiving approval of the local power bureau,                                                                                                    |
| A3   | Grid over frequency               | revise the electrical protection parameters settings on the inverter through the App.                                                                                                    |
| A4   | Grid under frequency              | 3. If the alarm persists for along time, check whether the AC circuit breaker /AC terminals is disconnected or not, or if the grid has a power outage.                                                                                                    |
| A2   | Grid absent                       | Wait till power is restored.                                                                                                    |
| в0   | PV over voltage                   | Check whether the maximum voltage of a single string of input PV modules<br>is greater than the allowable voltage. If the maximum voltage is higher<br>than the standard voltage, modify the number of pv module connection<br>strings.                                                                                                    |
| В1   | PV insulation abnormal            | <ol> <li>Check the insulation resistance against the ground for the PV<br/>strings. If a short circuit has occurred, rectify the fault.</li> <li>If the insulation resistance against the ground is less than the<br/>default value in a rainy environment, set insulation resistance<br/>protection on the App.</li> </ol>                                                        |
| В2   | Leakage current abnormal          | <ol> <li>If the alarm occurs occasionally, the inverter can be automatically<br/>recovered to the normal operating status after the fault is rectified.</li> <li>If the alarm occurs repeatedly, contact your dealer for<br/>technical support.</li> </ol>                                                                                                    |
| B4   | PV under voltage                  | <ol> <li>If the alarm occurs occasionally, possibly the external circuits are<br/>abnormal accidentally. The inverter automatically recovers to the normal<br/>operating status after the fault is rectified.</li> <li>If the alarm occurs repeatedly or last a long time, check<br/>whether the insulation resistance against the ground of PV<br/>strings is too low.</li> </ol> |
| C0   | Internal power supply<br>abnormal | <ol> <li>If the alarm occurs occasionally, the inverter can be automatically<br/>restored, no action required.</li> <li>If the alarm occurs repeatedly, pls. contact the customer service center.</li> </ol>                                                                                                    |

| C2 | Inverter over dc-bias<br>current | <ol> <li>If the alarm occurs occasionally, possibly the power grid voltage is<br/>abnormal for a short time, and no action is required.</li> <li>If the alarm occurs repeatedly, and the inverter fails to generate power,<br/>contact the customer service center.</li> </ol>                                                                                                    |
|----|----------------------------------|----------------------------------------------------------------------------------------------------|
| C3 | Inverter relay abnormal          | <ol> <li>If the alarm occurs occasionally, possibly the power grid voltage is<br/>abnormal for a short time, and no action is required.</li> <li>If the alarm occurs repeatedly, pls. refer to the suggestions or measures<br/>of Grid over voltage. and the inverter fails to generate power, contact the<br/>customer service center. If there is no abnormality on the grid side, the<br/>machine fault can be determined. (If you open the cover and find traces of<br/>damage to the relay, it can be concluded that the machine is faulty.) And<br/>pls. contact the customer service center.</li> </ol> |
| CN | Remote off                       | <ol> <li>Local manual shutdown is performed in APP.</li> <li>The monitor executed the remote shutdown instruction.</li> <li>Remove the communication module and confirm whether the alarm<br/>disappears. If it does, replace the communication module. Otherwise,<br/>please contact the customer service center.</li> </ol>                                                                                                    |
| C5 | Inverter over temperature        | <ol> <li>If the alarm occurs occasionally, the inverter can be automatically<br/>restored, no action required.</li> <li>If the alarm occurs repeatedly, pls. check the installation site for direct<br/>sunlight, good ventilation, and high ambient temperature (Such as<br/>installed on the parapet). If the ambient temperature is lower than 45 ° C<br/>and the heat dissipation is good, contact the customer service center.</li> </ol>                                                                                                    |
| C6 | GFCI abnormal                    | <ol> <li>If the alarm occurs occasionally, it could have been an occasional<br/>exception to the external wiring, the inverter can be automatically<br/>recovered, no action required.</li> <li>If it occurs repeatedly or cannot be recovered for a long time, pls.<br/>contact customer service to report repair.</li> </ol>                                                                                                    |
| B7 | PV string reverse                | Check and modify the positive and negative polarity of the input of the circuit string.                                                                                                    |
| C8 | Fan abnormal                     | <ol> <li>If the alarm occurs occasionally, pls. restart the inverter.</li> <li>If it occurs repeatedly or cannot be recovered for a long time, check<br/>whether the external fan is blocked by foreign objects. Otherwise, contact<br/>customer service.</li> </ol>                                                                                                    |
| C9 | Unbalance Dc-link voltage        | <ol> <li>If the alarm occurs occasionally, the inverter can be automatically<br/>recovered and no action is required.</li> </ol>                                                                                                    |
| CA | Dc-link over voltage             | <ol><li>If the alarm occurs repeatedly, the inverter cannot work properly. Pls.<br/>contact the customer service center.</li></ol>                                                                                                    |

| СВ | Internal communication<br>error | <ol> <li>If the alarm occurs occasionally, the inverter can be automatically<br/>recovered and no action is required.</li> <li>If the alarm occurs repeatedly, the inverter cannot work properly. Pls.<br/>contact the customer service center.</li> </ol>                                                                                                    |
|----|---------------------------------|----------------------------------------------------------------------------------------------------|
| сс | Software incompatibility        | <ol> <li>If the alarm occurs occasionally, the inverter can be automatically<br/>recovered and no action is required.</li> <li>If the alarm occurs repeatedly, the inverter cannot work properly. Pls.<br/>contact the customer service center.</li> </ol>                                                                                                    |
| CD | Internal storage error          | <ol> <li>If the alarm occurs occasionally, the inverter can be automatically<br/>recovered and no action is required.</li> <li>If the alarm occurs repeatedly, the inverter cannot work properly. Pls.<br/>contact the customer service center.</li> </ol>                                                                                                    |
| CE | Data inconsistency              | <ol> <li>If the alarm occurs occasionally, the inverter can be automatically<br/>recovered and no action is required.</li> <li>If the alarm occurs repeatedly, the inverter cannot work properly. Pls.<br/>contact the customer service center.</li> </ol>                                                                                                    |
| CF | Inverter abnormal               | <ol> <li>If the alarm occurs occasionally, the inverter can be automatically<br/>recovered and no action is required.</li> <li>If the alarm occurs repeatedly, the inverter cannot work properly. Pls.<br/>contact the customer service center.</li> </ol>                                                                                                    |
| CG | Boost abnormal                  | <ol> <li>If the alarm occurs occasionally, the inverter can be automatically<br/>recovered and no action is required.</li> <li>If the alarm occurs repeatedly, the inverter cannot work properly. Pls.<br/>contact the customer service center.</li> </ol>                                                                                                    |
| CJ | Meter lost                      | <ol> <li>Check the meter parameter Settings</li> <li>Local APP checks that the communication address of the inverter is<br/>consistent with that of the electricity meter</li> <li>The communication line is connected incorrectly or in bad contact</li> <li>electricity meter failure.</li> <li>Exclude the above, if the alarm continues to occur, please contact the<br/>customer service center.</li> </ol> |

|      | 2.0                       | L If the alarm occurs occasionally, the inverter can be automatically                    |
|------|---------------------------|------------------------------------------------------------------------------------------|
| D2   |                           | recovered and no action is required.                                                     |
|      |                           | 2. Check that the battery overvoltage protection value is improperly set.                |
|      | Battery over voltage      | 3. The battery is abnormal.                                                              |
|      |                           | 4. If exclude the above, the alarm continues to occur, please contact the                |
|      |                           | customer service center.                                                                 |
|      |                           | 1. If the alarm occurs occasionally, the inverter can be automatically                   |
|      |                           | recovered and no action is required.                                                     |
|      |                           | 2. Check the communication line connection between BMS and inverter                      |
|      |                           | (lithium battery).                                                                       |
|      | D-Warner de la Warner     | 3. The battery is empty or the battery voltage is lower than the SOC cut-                |
| U.S. | Battery under voltage     | off voltage.                                                                             |
|      |                           | 4. The battery undervoltage protection value is improperly set.                          |
|      |                           | 5. The battery is abnormal.                                                              |
|      |                           | 6. If exclude the above, the alarm continues to occur, please contact the                |
|      | -2                        | customer service center.                                                                 |
|      |                           | <ol> <li>Check whether the battery parameters are correctly set.</li> </ol>              |
|      |                           | 2. Battery undervoltage.                                                                 |
|      |                           | 3. Check whether a separate battery is loaded and the discharge current                  |
| D4   | Battery discharger over   | exceeds the battery specifications.                                                      |
|      | current                   | 4. The battery is abnormal.                                                              |
|      |                           | 5. If exclude the above, the alarm continues to occur, please contact the                |
|      | 12                        | customer service center.                                                                 |
| DE   | D-44                      | 1. If the alarm occurs repeatedly, please check whether the installation                 |
| D5   | Battery over temperature  | site is in direct sunlight and whether the ambient temperature is too high               |
|      |                           | (such as in a closed room).                                                              |
| DC   | 0                         | <ol><li>If the battery is abnormal, replace it with a new one.</li></ol>                 |
| 06   | Battery under temperature | <ol><li>If exclude the above, the alarm continues to occur, please contact the</li></ol> |
|      | 12                        | customer service center.                                                                 |
|      |                           | 1. Check whether the BACKUP voltage and frequency Settings are within                    |
|      |                           | the specified range.                                                                     |
|      |                           | <ol><li>Check whether the BACKUP port is overloaded.</li></ol>                           |
| D7   | BACKUP output voltage     | 3. When not connected to the power grid, check whether BACKUP output i                   |
|      | abnormal                  | normal.                                                                                  |
|      |                           | 4. If exclude the above, the alarm continues to occur, please contact the                |
|      | ~                         | customer service center.                                                                 |
|      | 10 ·                      | <ol> <li>Check whether the battery is disconnected.</li> </ol>                           |
|      | Communication error       | <ol><li>Check whether the battery is well connected with the inverter.</li></ol>         |
| D8   |                           | <ol><li>Confirm that the battery is compatible with the inverter. It is</li></ol>        |
|      |                           | recommended to use CAN communication.                                                    |
|      | (Inverter-BMS)            | 4. Check whether the communication cable or port between the battery                     |
|      |                           | and the inverter is faulty.                                                              |
|      |                           | 5. If exclude the above, the alarm continues to occur, please contact the                |
| I    |                           | customer service center.                                                                 |

| D9 | Internal communication<br>loss(E-M) | <ol> <li>Check whether the communication cables between BACKUP, electricity<br/>meter and inverter are well connected and whether the wiring is correct</li> <li>Check whether the communication distance is within the specification<br/>range</li> </ol>                                                                                                    |
|----|-------------------------------------|----------------------------------------------------------------------------------------------------|
| DA | Internal communication<br>loss(M-D) | <ol> <li>Disconnect the external communication and restart the electricity<br/>meter and inverter.</li> <li>If exclude the above, the alarm continues to occur, please contact the<br/>customer service center.</li> </ol>                                                                                                    |
| cu | Dcdc abnormal                       | <ol> <li>If the alarm occurs occasionally, the inverter can be automatically<br/>recovered and no action is required.</li> <li>If the alarm occurs repeatedly, please check:         <ol> <li>Check whether the MC4 terminal on the PV side is securely connected.</li> <li>Check whether the voltage at the PV side is open circuit, ground to<br/>ground, etc.</li> <li>exclude the above, the alarm continues to occur, please contact the<br/>customer service center.</li> </ol> </li> </ol> |
| СР | BACKUP over dc-bias<br>voltage      | <ol> <li>If the alarm occurs occasionally, the inverter can be automatically<br/>recovered and no action is required.</li> <li>If the alarm occurs repeatedly, the inverter cannot work properly. Pls.<br/>contact the customer service center.</li> </ol>                                                                                                    |
| DB | BACKUP short circuit                | <ol> <li>Check whether the live line and null line of BACKUP output are short-<br/>circuited.</li> <li>If it is confirmed that the output is not short-circuited or an alarm,<br/>please contact customer service to report for repair. (After the<br/>troubleshooting of alarm problems, BACKUP switch needs to be manually<br/>turned on during normal use.)</li> </ol>                                                                                                    |
| DC | BACKUP over load                    | <ol> <li>Disconnect the BACKUP load and check whether the alarm is cleared</li> <li>If the load is disconnected and the alarm is generated, please contact<br/>the customer service. (After the alarm is cleared, the BACKUP switch needs<br/>to be manually turned on for normal use.)</li> </ol>                                                                                                    |

# END, Thanks for watching !!!